# 公開設定を絞ってフェイスブックを見る

Facebookは世界で14.5億人以上が毎日使用しているSNS(social networking service) です。月間アクイティブユーザー数は22億人、日本の月間アクイティブユーザー数は2800 万人、アクティブユーザー数はアカウントを取得して利用している人数です。

Facebook をしていない理由は『個人情報が見られてしまうから嫌だ』と云う人が多いですが、リスクを最小限にすることは可能です。

Facebook を見るには Facebook のアカウント取得が前提になっているものの、登録情報 については『表示制限』『閲覧制限』や『公開範囲の限定』を行うことで、他人からの見え方 を『最低限』にすることが出来ます。

公開設定の中には『自分だけ』もあります、こうすると何のためにSNSを使うのか分らなくなりますが、Facebookがどんなものかを経験するためには具合の良い設定だと思います。

7月の西日本豪雨被害で初めて判ったことですが、突然 Facebook に『災害支援ハブー無事報告』設定画面が表示されており(facebook 情報収集結果自動起動)、『無事』をクリックするだけで Facebook 友達全員に伝わることが判りました。便利な機能です!

尚、情報公開「在籍地、出身地、出身学校、会社名、趣味」、その

真実の情報があるからこそ『幼なじみ・級友・仲間を見つける』『ビジネスで使用する』こと に繋がり拡大しているのだと思いますので、取敢えずは公開範囲を絞っても、慣れてきたな ら設定を変更して便利に楽しく使ってみてはどうでしょうか。

1. アカウント取得のために準備するもの

Word やメモ帳に記載してコピペで入力するようにすると打ち間違いを減らせます。

①姓(ローマ字) 名(ローマ字)

- ②メールアドレス(このために yahoo などのフリーアドレスを取得しておくことは最 良の対策になります)。このアドレスは入力するだけでなく、登録直後に本人確認の メール受信に必要になります。
- ③パスワード(他で使用しているものの使い回しはし ない)

④生年月日⑤性別

2. Facebook に登録

①検索エンジンの検索窓に『facebook』と入力し、
 『フェイスブックへようこそ!』画面を開く
 ②入力

|              | 姓 (□-▽字): |
|--------------|-----------|
|              | 名 (ローマ芋): |
|              | メールアドレス:  |
|              | メールを再入力:  |
|              | mしいパスワード: |
| 性別を層訳: 💌     | 住羽:       |
| 年: • 月:• 8:• | 生年月日:     |

#### 公開範囲を絞ってフェイスブックを見る

| ③アカウント登録ボタンをクリック                                                |                        | メールアドレスを認証                                  |                                  |
|-----------------------------------------------------------------|------------------------|---------------------------------------------|----------------------------------|
| ④メールアドレス認証画面が開く                                                 |                        | Facebookの利用を継続するには、メール                      | アドレスの認証を完了してください。登録時に使用し         |
| ⑤Yaoo! Mail にログインをクリック                                          | (登録メー                  | たメールはKIDLIWakura@yanoo.co.jp ひ<br>ることができます。 | あるため、Yanoo! Mailを通して自動的に総証を元了 9  |
| ルです)                                                            |                        | メールアドレス kibi_iwaku                          | ra@yahoo.co.jp                   |
| ⑥登録メールを開く。下記メールが届い                                              | いています                  | ヘルプが必要な場合                                   | 連絡先情報を変更<br>Yahoo! Mailにログイン     |
| ⑦メールを問く                                                         |                        |                                             |                                  |
|                                                                 | C      From            | 件名                                          |                                  |
| 8アカリント認証をクリック                                                   | Facebo                 | юк 22004 -                                  |                                  |
|                                                                 | Faœbook                | アカウントの認証を完了                                 | 7してください                          |
|                                                                 | Takashi Ichimuraさ      | ю                                           |                                  |
|                                                                 | 最近作成したFacel<br>ください。   | bookアカウントの登録を完了                             | 「するにはアカウントの認証を行って                |
|                                                                 | アカウントを認証               |                                             |                                  |
|                                                                 | 次の認証コードの入              | .力を求められる場合があり;<br>                          | ます:                              |
| <ul> <li>⑨Facebook 画面が開き、アカウン</li> <li>トが認証されたとま一される</li> </ul> |                        | 22654                                       |                                  |
| トル福祉されたこ本小される                                                   | アカウントが認識               | Tされました                                      |                                  |
|                                                                 | アカウントがメール<br>た。ログインするに | レアドレス「kibi_iwakura@<br>こはこのメールアドレスを修        | ðyahoo.co.jp」で認証されまし<br>刺してください。 |
| (1)OK                                                           |                        |                                             | ок                               |

⑪開いている画面上部右端▼をクリック

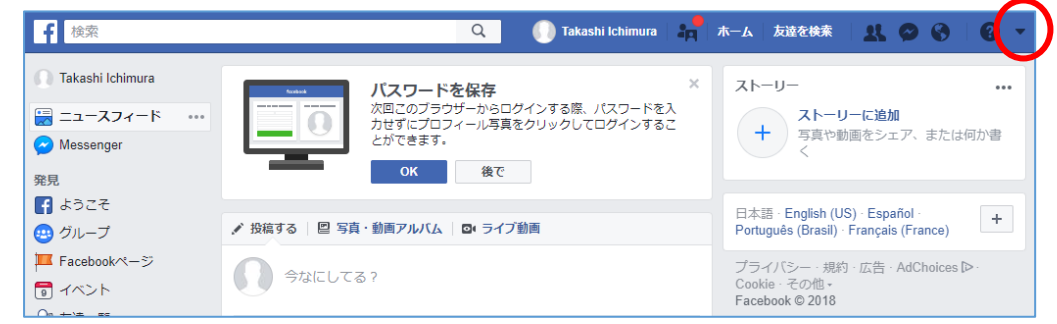

12設定をクリック

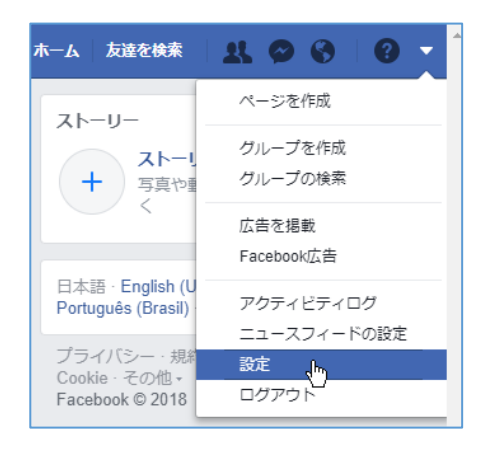

#### 公開範囲を絞ってフェイスブックを見る

| 13設定画面7          | が開く       | € 検索                                                                                  |                       | Q 🚺 Takashi Ichimura 🛛 🚔 🕇                              | ーム 友達を検索 🥼 🔍    | ⊘ ⊗ ∣ Ø ◄           |
|------------------|-----------|---------------------------------------------------------------------------------------|-----------------------|---------------------------------------------------------|-----------------|---------------------|
| ⑭プライバ<br>クリック    | ジーを       | <ul> <li>◇<sup>Φ</sup> 一般</li> <li>● セキュリティとログイン</li> <li>✓ あなたのFacebook情報</li> </ul> | ー般アカウント設定             | ダウンロードするには、あなたのFacebookデータ                              | に移動してください。      |                     |
|                  |           | <ul> <li>「ヨイバシー</li> <li>タイムラインとタグ付け</li> <li>位置情報</li> </ul>                         | 名前<br>コーザーネール(コニーク)   | Takashi Ichimura                                        |                 | 編集する                |
|                  |           | <ul> <li>ブロック</li> <li>ご言語</li> </ul>                                                 | ユーリーネーム(ユニーク)の<br>連絡先 | メインのメール: kibi_iwakura@yahoo.co.jp                       |                 | 編集9つ<br>編集する        |
|                  |           | 🚱 お知らせ                                                                                | 温度                    | 授氏                                                      |                 | 編集する                |
| 15設定出来           | 15設定出来る筒所 |                                                                                       | アカウントを管理              | 追悼アカウント管理人の設定を編集したり、アカウン                                | /トを利用解除できます。    | 編集する                |
|                  |           |                                                                                       | Identity Confirmation | Confirm your identity to do things like run ads with po | itical content. | 見る                  |
| を主 CI 単<br>設定に変に | える』、友     | 達の友達した                                                                                | の選べない危                | 箇所もある                                                   |                 |                     |
| じ セキュリティとログイン    |           |                                                                                       |                       | $\sim$                                                  |                 |                     |
| 🚹 あなたのFacebook情報 | アクティビティ   | 今後の                                                                                   | 投稿の共有範囲               | 自分のみ                                                    |                 | 編集する                |
| 📔 プライバシー         |           | 自分の                                                                                   | すべての投稿と自分が<br>を確認     | タグ付けされたコン                                               | アクティビテ          | <sup>-</sup> ィログを使用 |
|                  |           |                                                                                       | C. PERMIN             |                                                         |                 |                     |

| プライバシー                                                                                                |             | 自分のすべての投稿と自分がタグ付けされたコン アクテンツを確認                                                                                                    | 7ティビティログを使用 |
|----------------------------------------------------------------------------------------------------|-------------|----------------------------------------------------------------------------------------------------|-------------|
| <ul> <li>○ タイムラインとタク付け</li> <li>④ 位置情報</li> <li>● ブロック</li> </ul>                                     |             | 友達の友達とシェアまたは公開でシェアした投稿<br>の共有範囲を変更                                                                                                    | 過去の投稿を制限    |
|                                                                                                    | 検索と連絡に関する設定 | 私に友達リクエストを送信できる人友達の友達                                                                                                    | 編集する        |
| <ul> <li>③ お知らせ</li> <li>■ モバイル</li> <li>&gt; 公開投稿</li> <li>■ アプリとウェブサイト</li> <li>■ ビジネス統合</li> </ul> |             | 友達リストのプライバシー設定<br>注: 友達は自分のタイムラインの友達リストを見ること<br>ができる人をコントロールできまず。友達になっている<br>人のタイムラインで友達リストが表示されている場合、<br>ニュースフィードや検索、Facebook上のその他の場所<br>でも表示されます。これを自分の券」に設定すると、自<br>分のタイムラインの友達リストは他の人には表示され<br>ず、共通の友達のみ表示されます。 | 編集する        |
| □ 広告                                                                                                  |             | メールアドレスを使って私を検索できる人 友達                                                                                                    | 編集する        |
| <ul> <li>         ・</li></ul>                                                                         |             | 電話番号を使って私を検索できる人 友達                                                                                                    | 編集する        |
| <b>開</b> 動画                                                                                           |             | Facebook外の検索エンジンによるプロフィールへのリンクを許可しますか?<br>この設定をオンにすると、検索エンジンの検索結果であなたのプロフィールへのリ                                                                                                    | 閉じる<br>ン    |
|                                                                                                    |             | クが表示される可能性があります。                                                                                                    |             |
|                                                                                                    |             | この設定をオフにすると、検索エンジンはあなたのプロフィールにリンクしなくな<br>ますが、リンクが表示されなくなるまでしばらく時間がかかる場合があります。ま<br>この設定をオフにしても、Facebookで名前を検索した人はこのプロフィールを見つ<br>けることができます。                                                                           | りたっ         |
|                                                                                                    |             | □ Facebook外の検索エンジンによるプロフィールへのリンクを許可する                                                                                                    |             |

## 16タイムラインとタグ付けをクリック(ここも同じ考え方で設定する)

|                                                                    | タイムラインとタグ付け設定 |                                                                                                    |      |  |  |  |
|--------------------------------------------------------------------|---------------|----------------------------------------------------------------------------------------------------|------|--|--|--|
| G あなたのFacebook情報                                                   | タイムライン        | 自分のタイムラインに投稿できる人 自分のみ                                                                                                    | 編集する |  |  |  |
| □<br>□ プライバシー<br>□ タイムラインとタグ付け                                     |               | 他の人があなたのタイムラインに投稿したコンテ 自分のみ<br>ンツの共有範囲                                                                                     | 編集する |  |  |  |
| <ul> <li>         位置情報     </li> <li>         ブロック     </li> </ul> | タグ付け          | タイムラインにある自分がタグ付けされたコンテ 自分のみ<br>ンツのプライバシー設定                                                                                 | 編集する |  |  |  |
| ▲ 言語 ● お知らせ                                                        |               | 自分がタグ付けされた投稿のプライバシー設定に 自分のみ<br>含まれていない人で、その投稿の表示範囲に追加<br>したい人                                                              | 編集する |  |  |  |
| <ul> <li>モバイル</li> <li>公開投稿</li> </ul>                             |               | あなただと思われる写真がアップロードされたときにタグ付けの提案が表示される人<br>あなたと思われる人物の写真がアップロードされると、あなたのタグを追加するよう                                           | 閉じる  |  |  |  |
| 🔜 アプリとウェブサイト<br>录 ビジネス統合                                           |               | 提案されます。これにより、写真にタグ付けする手間が省けます。特に、1つのイベ<br>ントで撮影された、多数の写真にラベル付けをする場合に便利です。提案は無視する<br>こともできます。その場合は、自動的にタグ付けは行われません。詳しくはこちら。 |      |  |  |  |
|                                                                    |               | 非公開 🔻                                                                                                    |      |  |  |  |

\*\*これで公開を最小限にした設定は完了です\*\*実際は設定だけで一冊の本になっているだけのボリュウムです、必要な方は書籍で勉強して下さい。

⑪他の人からどのように見えているか確認してみましょう

アクティビティログ右端からし ビューをクリック

| Takashi Ichi | mura  | c       | ⁄⁄ רםר ∕∕ | ールを編集                  | ※ アクテ | ィビティログ                         |         |
|--------------|-------|---------|-----------|------------------------|-------|--------------------------------|---------|
| タイムライン 🔻     | 基本データ | 友達      | 写真        | その他 🔻                  |       | プレビュー <mark>。</mark><br>タイムライン | )<br>設定 |
|              |       | • oz 4: |           | 2-1 <sup>-2</sup> -1-1 |       |                                | _       |

安心出来ましたでしょうか!

3. フォロワー数・いいねが等が多い facebook

| ①安倍晋三      | 読者数 580,000 人           |
|------------|-------------------------|
| ②渡辺直美      | 読者数 270,000 人           |
| ③小島瑠璃子     | 女性タレントランキング1位           |
| ④孫正義       | 投稿は少ないが投稿に対するコメント数が凄い   |
| ⑤栗城史多      | 登山家、2018.05 エベレスト登山中に遭難 |
| 6vonvon.me | 日本語いいね数                 |
| ⑦日本の美しい    | 虱景写真館 こんなページもある(投稿専用)   |

### 4. 他の人の Facebook を開く

Fasebookの検索欄に入力。ブラウザーの検索欄でも有名人の場合は普通に名前検索で 該当する項目が表示されると思いますが、確実なのは『facebook 0000』『フェイスブック 0000』とすることです。

まずは上に記載した①~⑦を見てみましょう

### 5. Facebook のマメ知識

| ①友達        | :友達になる申請と相手からの承認で成り立つ                |
|------------|--------------------------------------|
| ②友達の友達     | : 文字通りで写真には『共通の友達: 〇〇さん』と表示される       |
| 3いいね       | :「良い」「共感した」の意思表示、相手にも表示される、6種類のい     |
|            | いねがある(ひどいを含む)、プラベート情報非公開でいいねする       |
|            | のはマナー違反です                            |
| ④コメントする    | : 写真やスタンプ付きでコメントするものですが、プラベート情報非     |
|            | 公開でコメントするのはマナー違反です                   |
| ⑤シェアする     | :『共有したい!』ときに使用するボタンだったものが、『投稿する』     |
|            | 場合もこのボタンを使用するようになっている。あるページ記事を       |
|            | シュアすると友達にシェア情報が届く、プラベート情報非公開でシ       |
|            | ェアるのはマナー違反です。                        |
| ⑥フォロワー     | :フォローするボタンを押した人、相手にフォローしたことが届くと      |
|            | 共にフォロワーー覧に登録写真と名前が表示される              |
| ⑦知り合いかも    | :共通の友達、職歴・学歴、所属ネットワーク、インポートした連絡      |
|            | 先、記載した趣味、検索した相手、ネット回線などから自動抽出。       |
|            | 完全に出なくする方法はない、うざければこまめに×するしかな        |
|            | ل <i>۱</i> 。                         |
| 8Messenger | : Messenger がセットになっているので友達だけへのメールとして |
|            | 使える(メールアドレス知らなくても)(情報公開前提)           |
| 9二段階認証     | :携帯電話やスマホのショートメールを利用するもので、登録されて      |

いないPCやスマホからログインされると『本人確認コードが携帯 電話やスマホに入り』これを入力しないとログイン出来ない仕組み (乗っ取り防止)。設定→セキュリティーとログイン→二段階認証 で設定する。

- ⑩Facebook 脱会 : クイックヘルプ→ヘルプセンター→アカウントの管理→アカウン
   トの停止または削除→アカウントの利用解除と削除の違いは何です
   か→Facebook までご連絡下さい→パスワード認証
- ①Facebookページ:ページは企業名や団体、商品などの名称で登録され、情報を一方 的に配信していくだけ
- ②シェアで拡散 : シェアは諸刃の剣、慎重に!! 1段階:30人のフォロワーを持つ貴方がある記事をシェア 30人のフォロワーに届く 2段階: 30人のフォロワーはそれぞれ30人のフォロワーを持ち全員がシェアする これで30\*30=900人に届きます。共通の友達がいますから実際はこの数値より少なくなりますが、たった2段階で900人に拡散する、このことを理解しておく必要があります。 真実の良い情報だったら良いのですが、フェイクニュースだったら、そして、10段階まで進んだなら天文学的な数値になります。これが拡散の怖さです。

一方、西日本豪雨被害では『善意のニュース』『ふわりぃランドセル応援団:ランドセル贈呈申し込み』『三協住宅サービス(株) 無償でお家の高圧洗浄します』『名代とんかつ無料提供 かっぱ』など、シェア拡散が望ましいニュースがあることも事実です。TV/新聞では簡単に企業・店名を出せないことも個人の fasebook なら制約のない利点を生かしたいものです。

③ニュースフィード : fasebook を開くと中央にこれが表示される。自分の投稿 はもちろん友達の投稿、広告、シェアした投稿などさまざまな情報 が新着順に表示される。